## How To Delete Files on the Cloud

- 1. Login to the Sd Cloud
- 2. Navigate to the folder where the file is located
- 3. Hover over the file until you see a checkbox next to the file name
- 4. Check that box

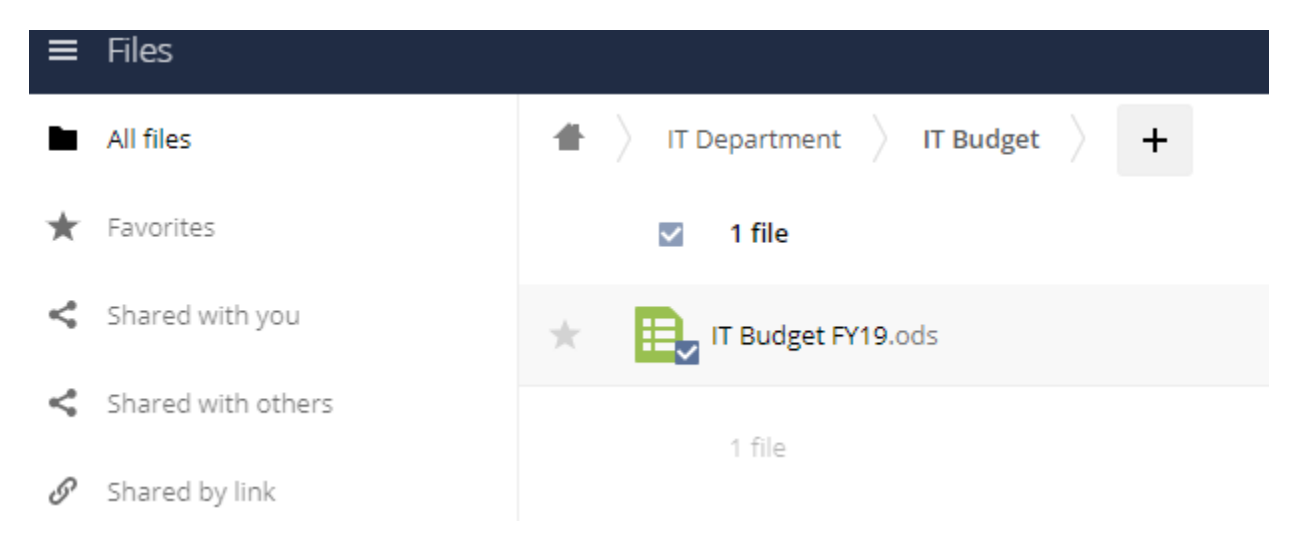

5. Once checked, you'll see a 'delete' link in the top right-hand corner

|   |          | ۹              | ŧ            | - 🏶 |
|---|----------|----------------|--------------|-----|
|   |          |                |              |     |
|   | Download | 11 KB Delete 👕 |              |     |
| < | 000      | 11 KB          | 2 months ago |     |
|   |          |                |              |     |

11 KB

6. Click that to delete the file

That is it. 🕹